## 日本公認会計士協会 CPE 認定研修および日本税理士連合会後援研修 参加登録マニュアル

日本簿記学会全国大会または地方部会がオンラインで開催される場合,日本公認会計士 協会 CPE 認定研修および日本税理士連合会後援研修の参加登録は,次の手順で行う。

1. オンライン会議システムでの氏名表示

2. 参加登録フォームによる確認

## 1. オンライン会議システムでの氏名表示

Zoom アクセス後,準備委員会の口頭およびチャットでの指示があるので,チャットを展開しておく。

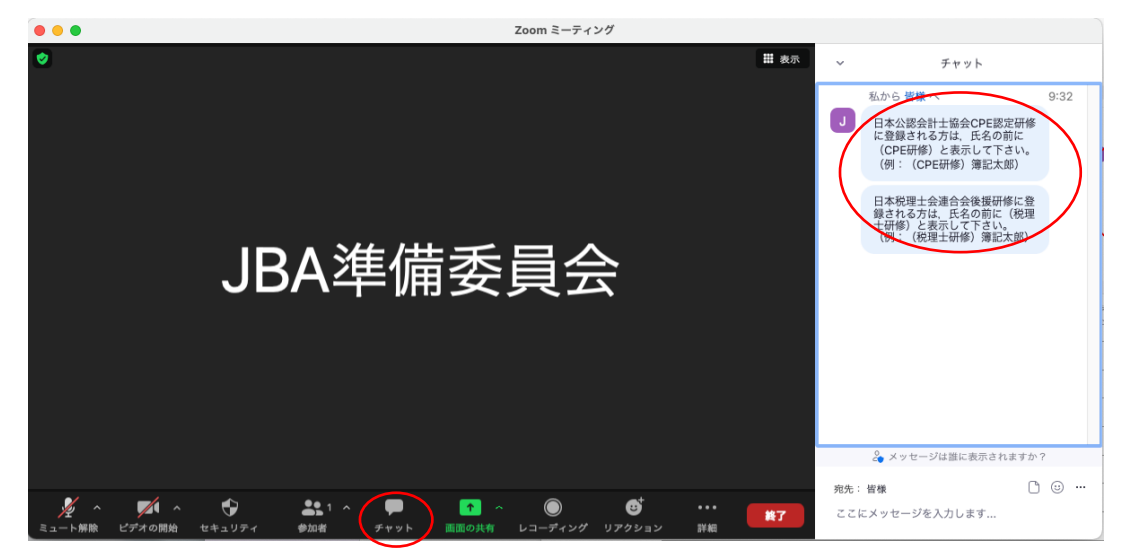

指示後、「参加者」→自分の氏名の「詳細」の順にクリックし、「名前の設定」を選択する。

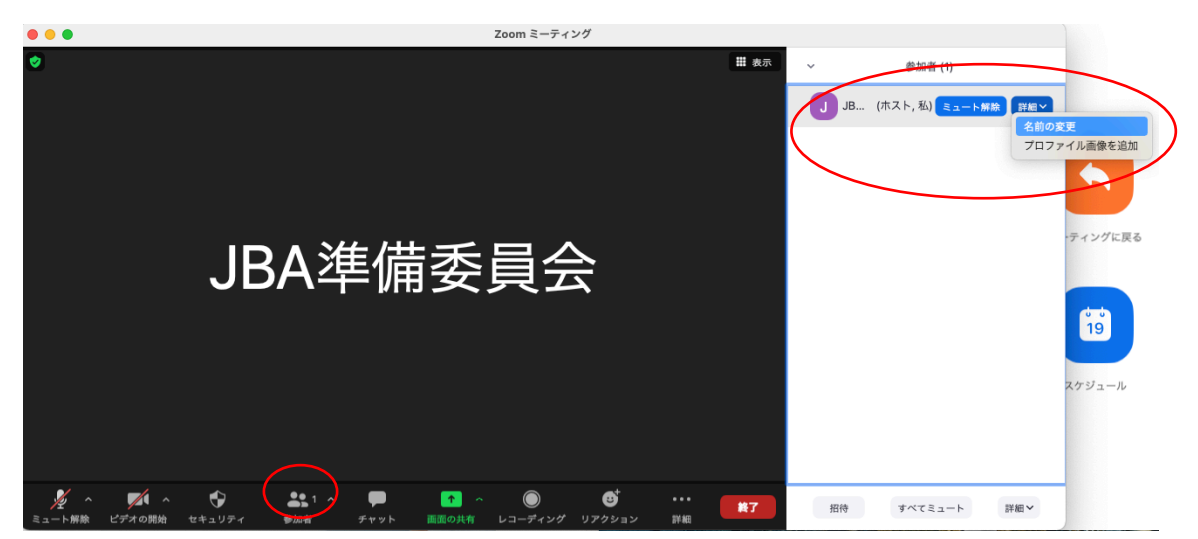

氏名の設定ができるので, CPE 研修の場合は氏名の前に「(CPE 研修)」,税理士研修の場合 は氏名の前に「(税理士研修)」を記入し,「名前の変更」をクリックする。

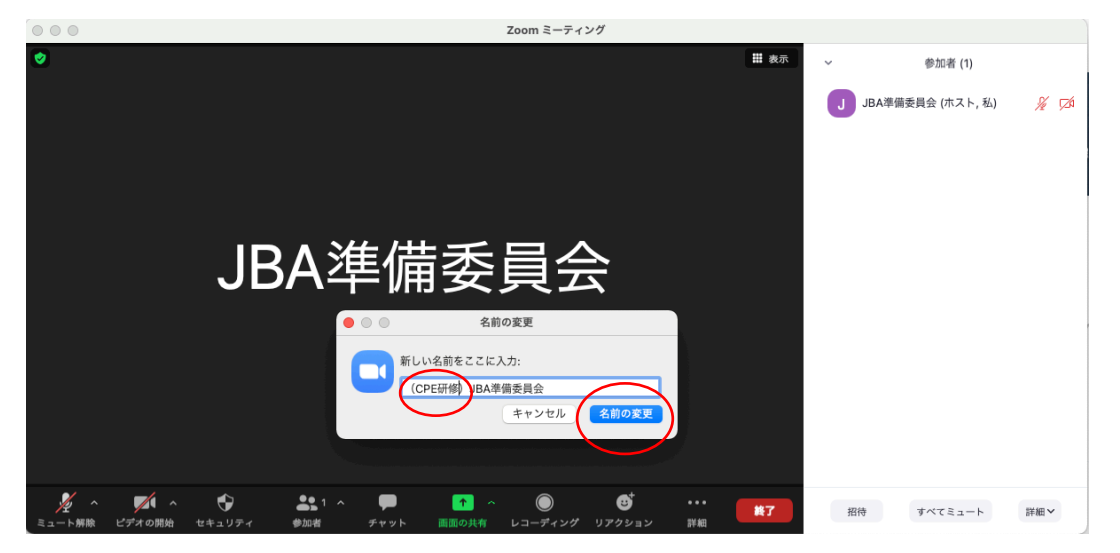

「参加者」欄で氏名に(CPE 研修)または(税理士研修)が付されていることを確認できれば、氏名の表示は完了。

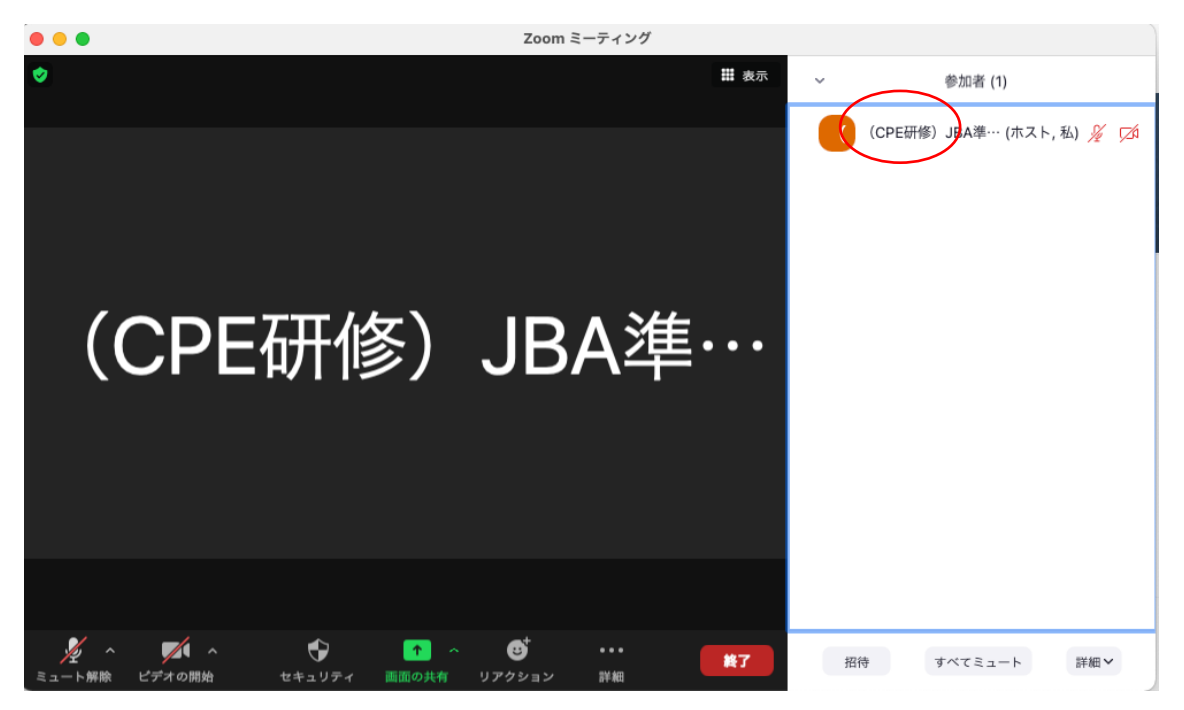

## 2. 参加登録フォームによる確認

研修対象となったセッション中, **ランダムに複数回**, チャットによりフォームへの回答の 指示があるので,**5分以内に回答する**。

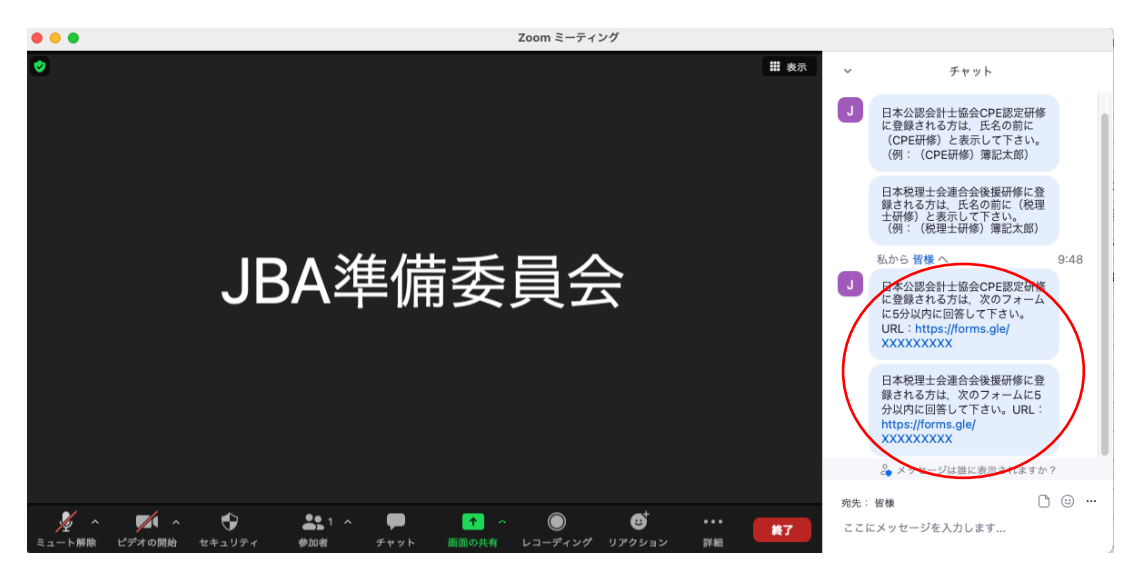

指示された URL にアクセスして表示されるフォームに必要事項を記入し,送信ボタンを クリックするまでの作業を5分以内に終えて,登録を完了する。

| 日本公認会計士協会CPE認定研修の登録<br>フォーム                     | 日本税理士会連合会後援研修の登録フォ<br>ーム                     |
|-------------------------------------------------|----------------------------------------------|
| <ul> <li>アカウントを切り替える</li> <li>必須</li> </ul>     | n アカウントを切り替える<br>*必須                         |
| メールアドレス *                                       | <b>メールアドレス・</b><br>メールアドレス                   |
| 氏名をご記入下さい。*       回答を入力                         | 氏名をご記入下さい。・                                  |
| 公認会計士登録番号をご記入下さい。*<br>回答を入力                     | 税理士登録番号をご記入下さい。*<br>回答を入力                    |
| ここで収集した情報は、日本公認会計協会CPE認定研修の参加確認のためだけに<br>使用します。 | ここで収集した情報は、日本税理士連合会後援研修の参加確認のためだけに使用<br>します。 |
| ■ 回答のコピーを自分宛に送信する                               | 回答のコピーを自分宛に送信する                              |
| 送信 フォームをクリア                                     | 送信 フォームをクリア                                  |